2019.3.22

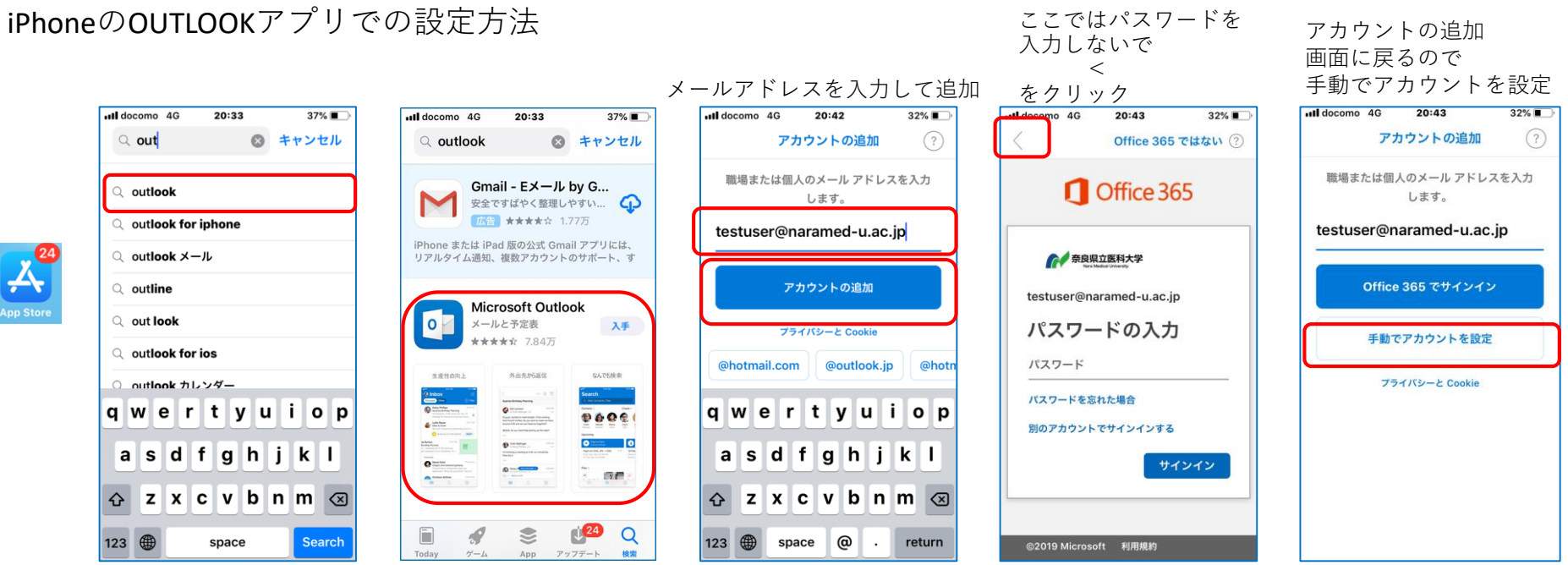

AppleStoreからアプリを取得 OUTLOOKで検索し、Microsoft Outlookを入手

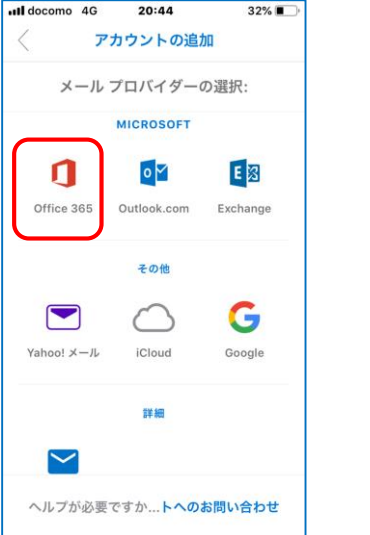

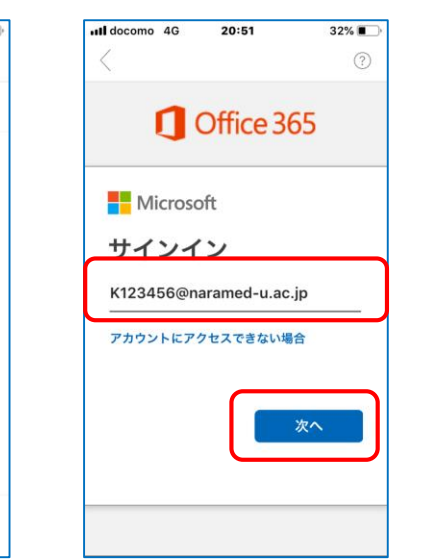

Office365のログインID (統合ID@naramed-u.ac.jp **Outlook**アプリの初期設定

統合IDのパスワード

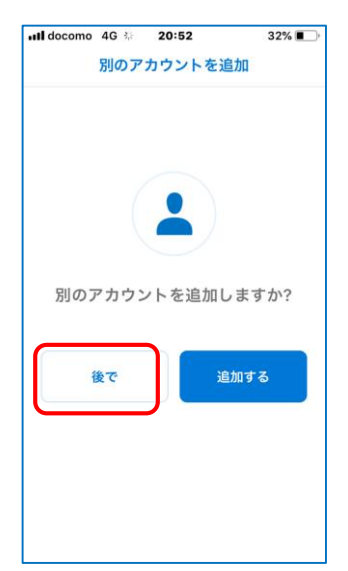

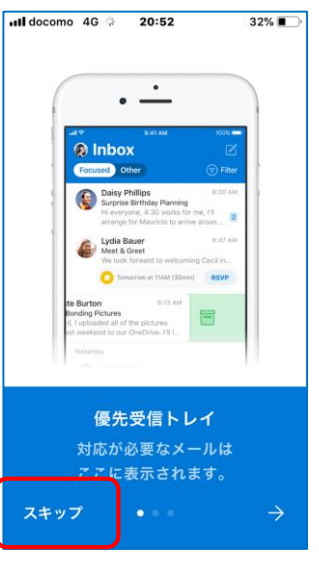

以上で利用準備が終了します。